## ◆質問する演題を検索する①

演題検索 ⇒ 質問投稿

#### 「すべてのプログラム」を押す(各支部からも検索できます)

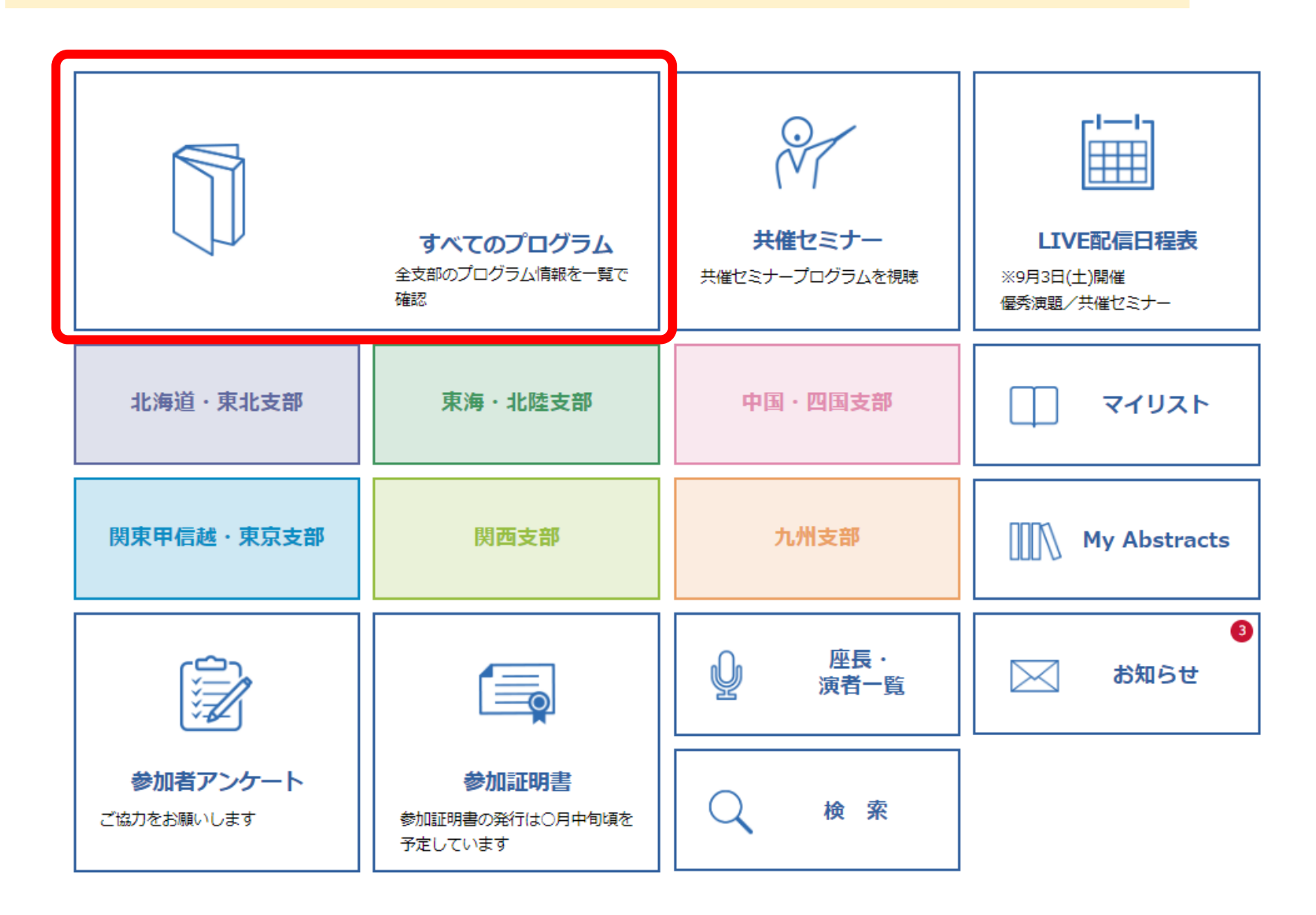

# ◆質問する演題を検索する②

演題検索 ⇒ 質問投稿

### 検索ボックスにセッション番号を入力し、 Q を押す (座長氏名からも検索できます)

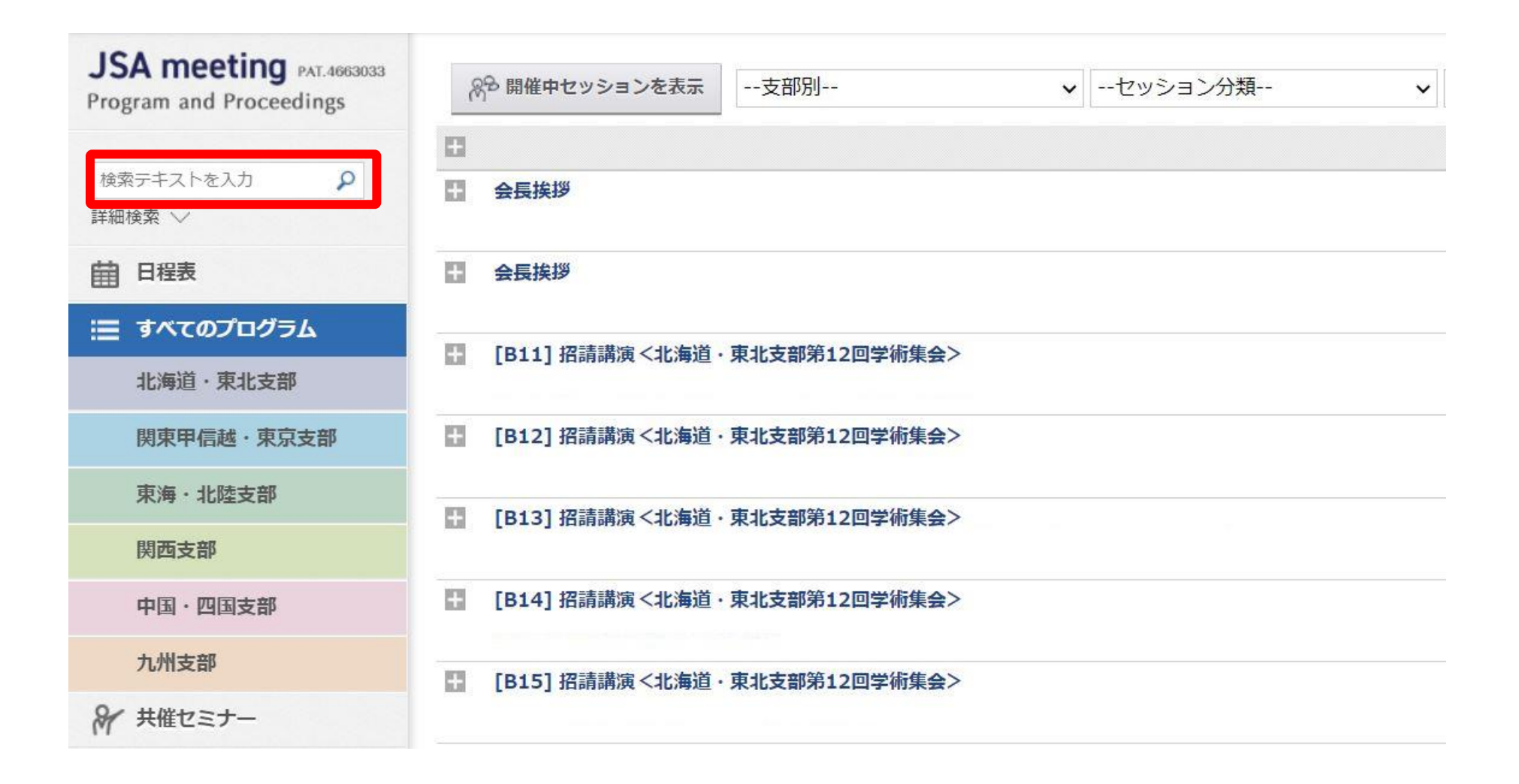

## ◆演題に質問を投稿する①

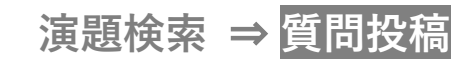

#### セッション名を押すと、下に詳細が表示されるので、質問する演題のサムネイル画面を押す

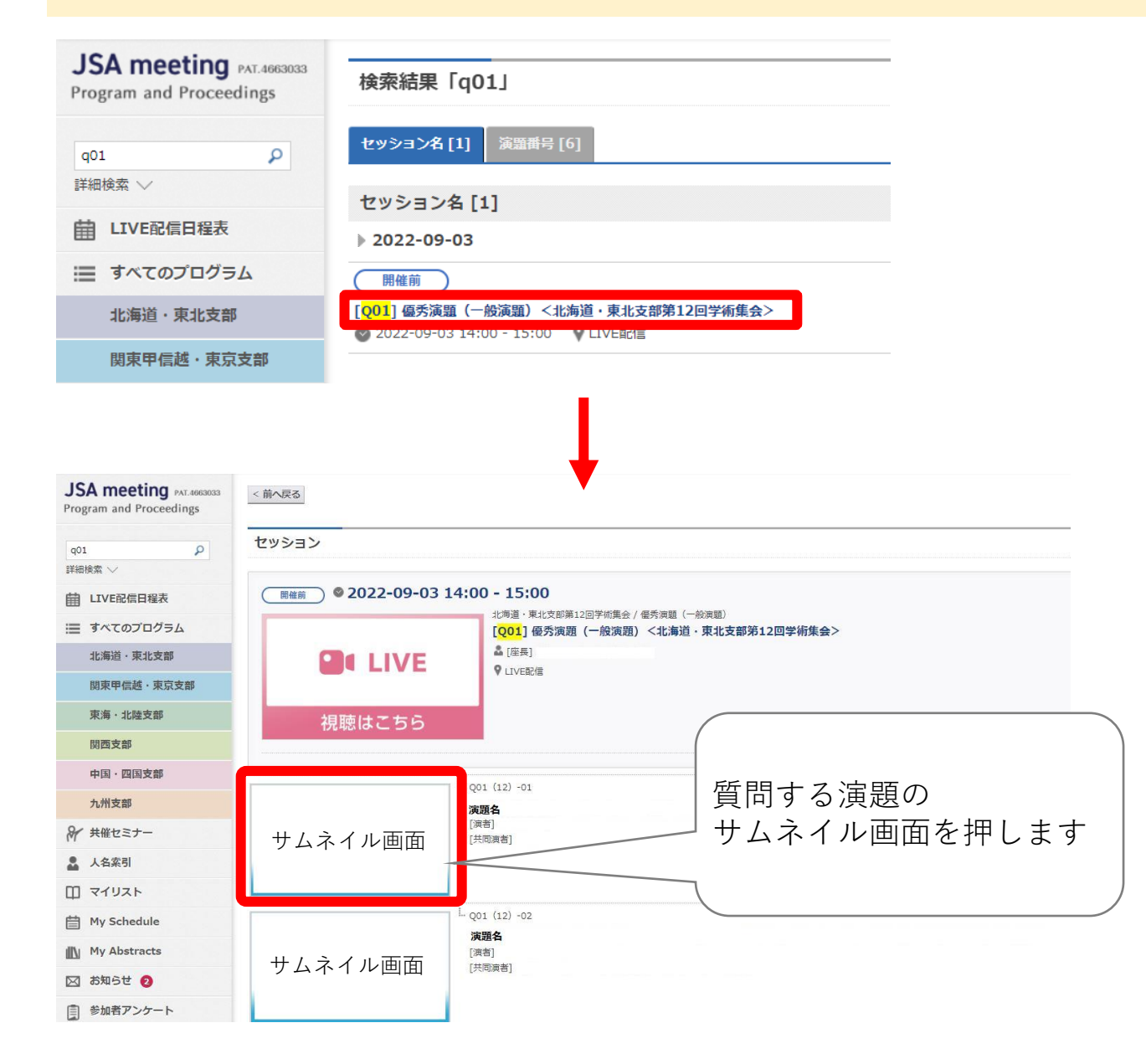

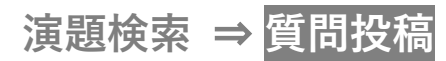

### 「同意する」にチェックを入れ、WEB視聴用IDを入力して、ログインを押す ※WEB視聴用IDは参加者ごとに異なります ※以前にWEB視聴用IDを入力済みの場合、この画面は表示されません

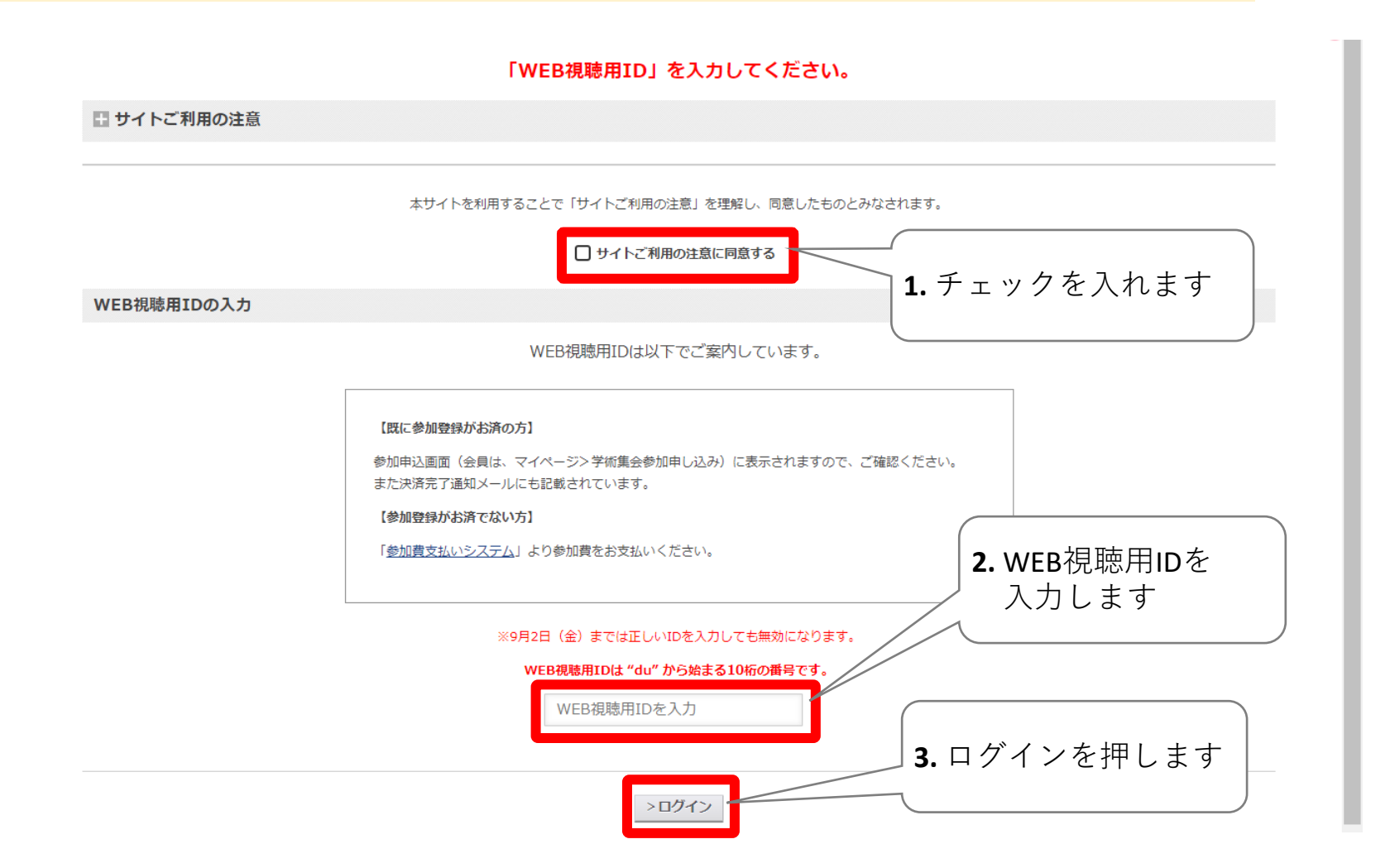

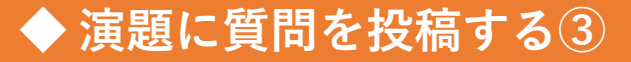

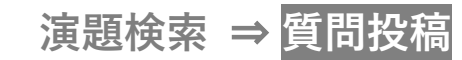

発表演題のスライド(優秀演題は動画)が表示されるので、「質問掲示板」のタブを押す。

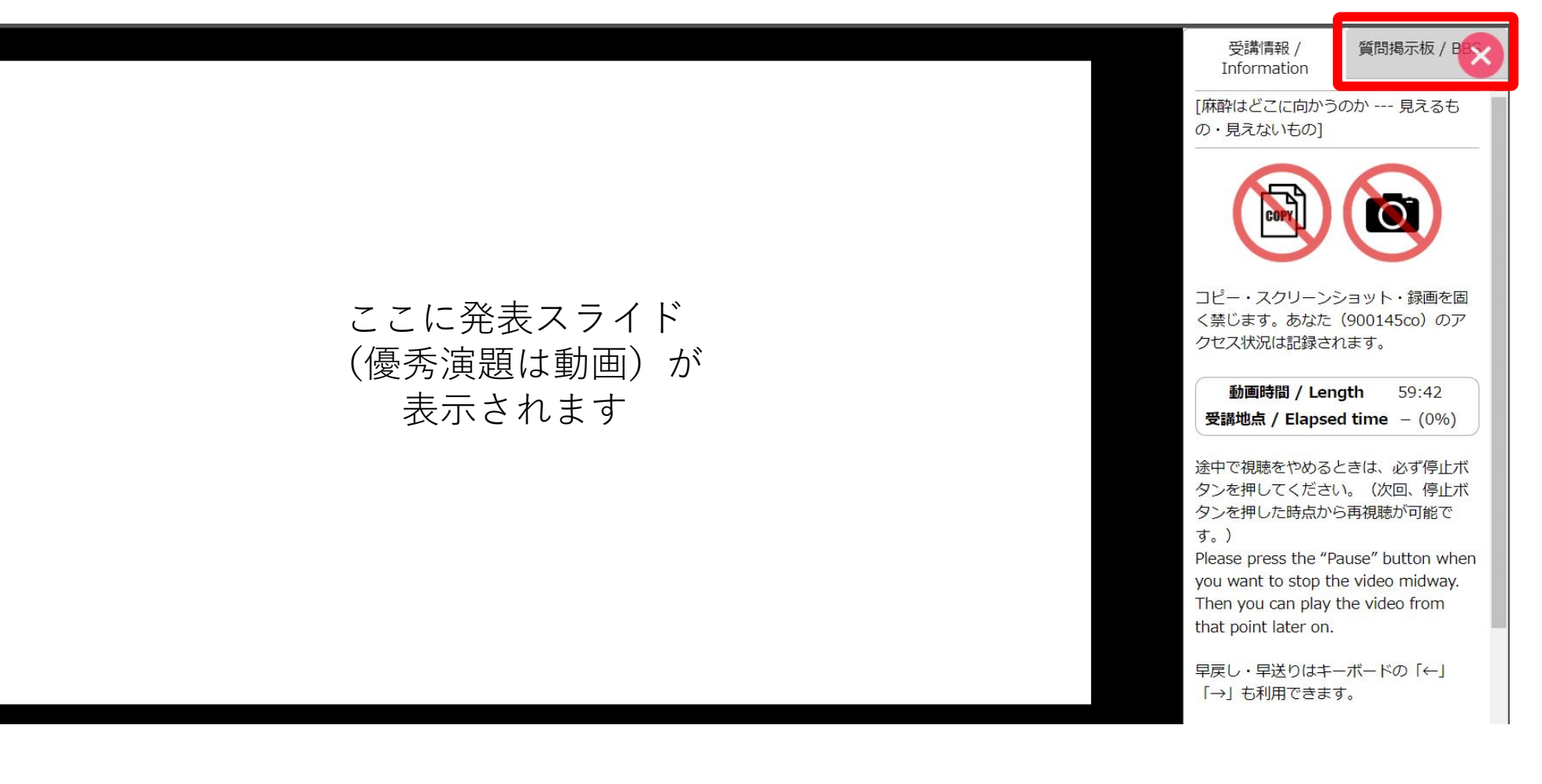

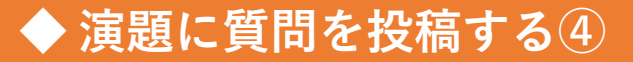

演題検索 ⇒ 質問投稿

必要事項を入力し、「内容を確認」を押す。

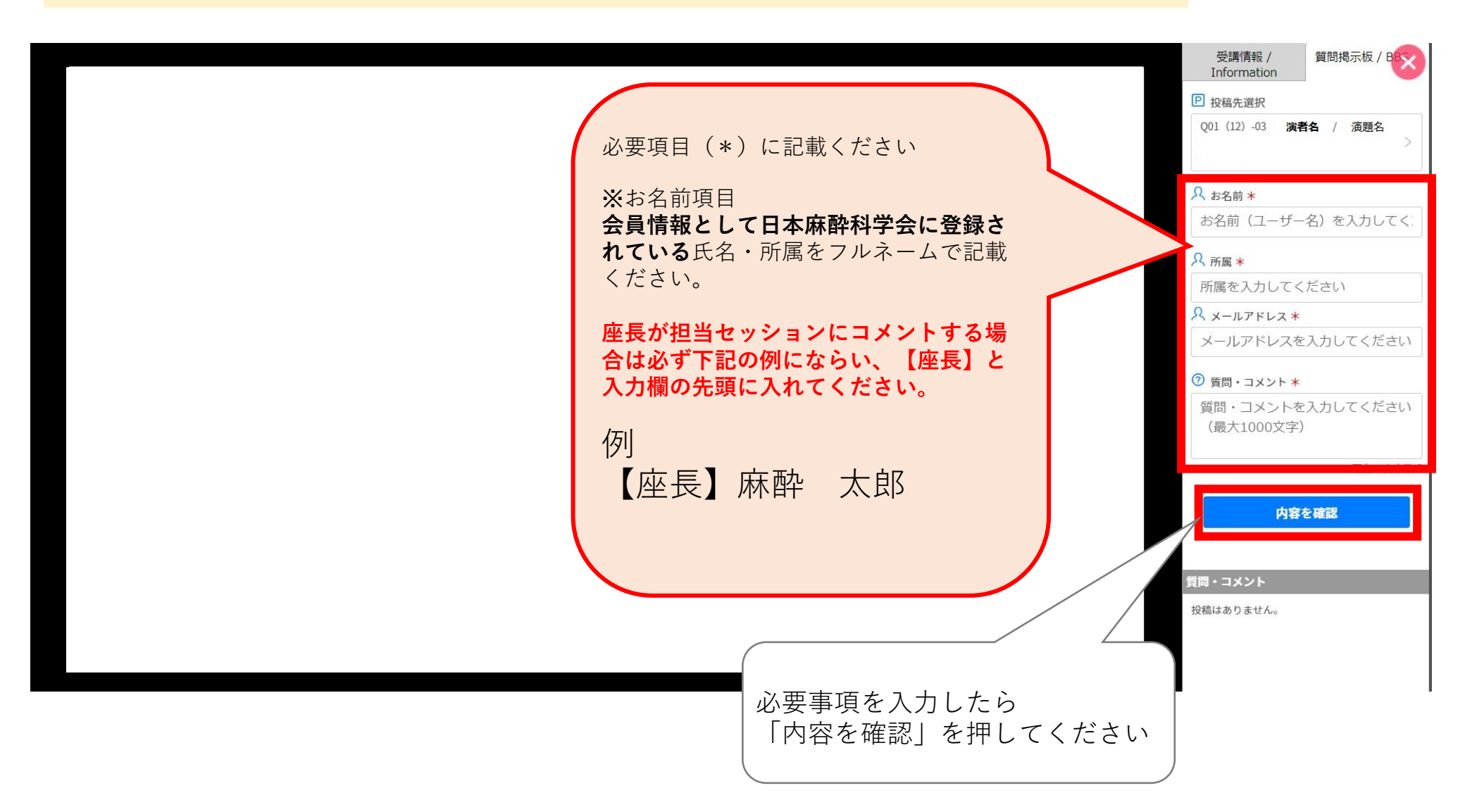

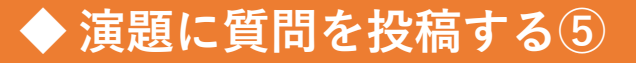

**演題検索 ⇒** 質問投稿

入力内容を確認後、「投稿する」を押す。

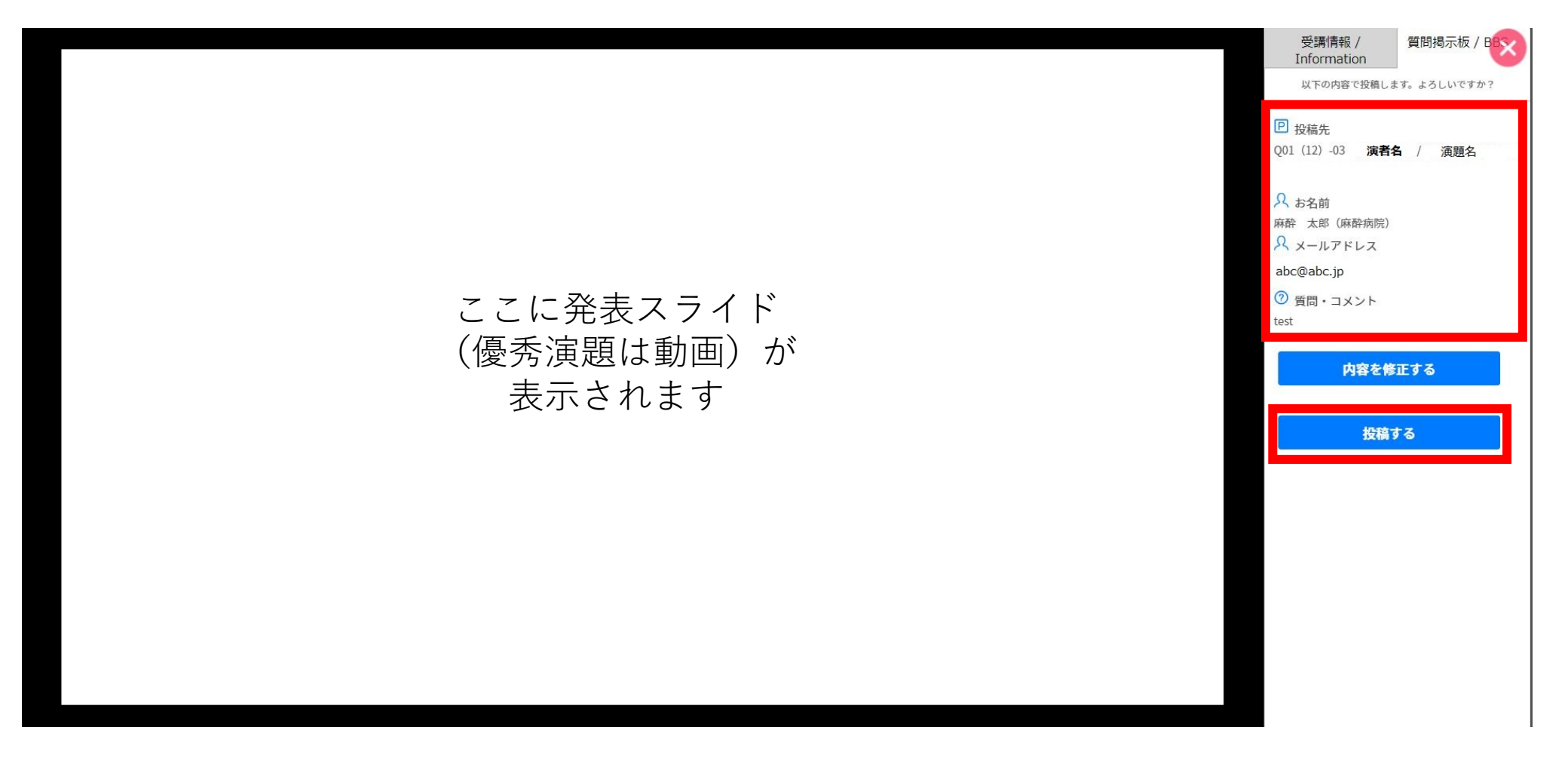

◆ 演題に質問を投稿する(投稿完了)

演題検索 ⇒ 質問投稿

質問投稿完了後、質問投稿時にご登録のメールアドレスへ 投稿完了メールが届きます。会期終了まで保管ください。

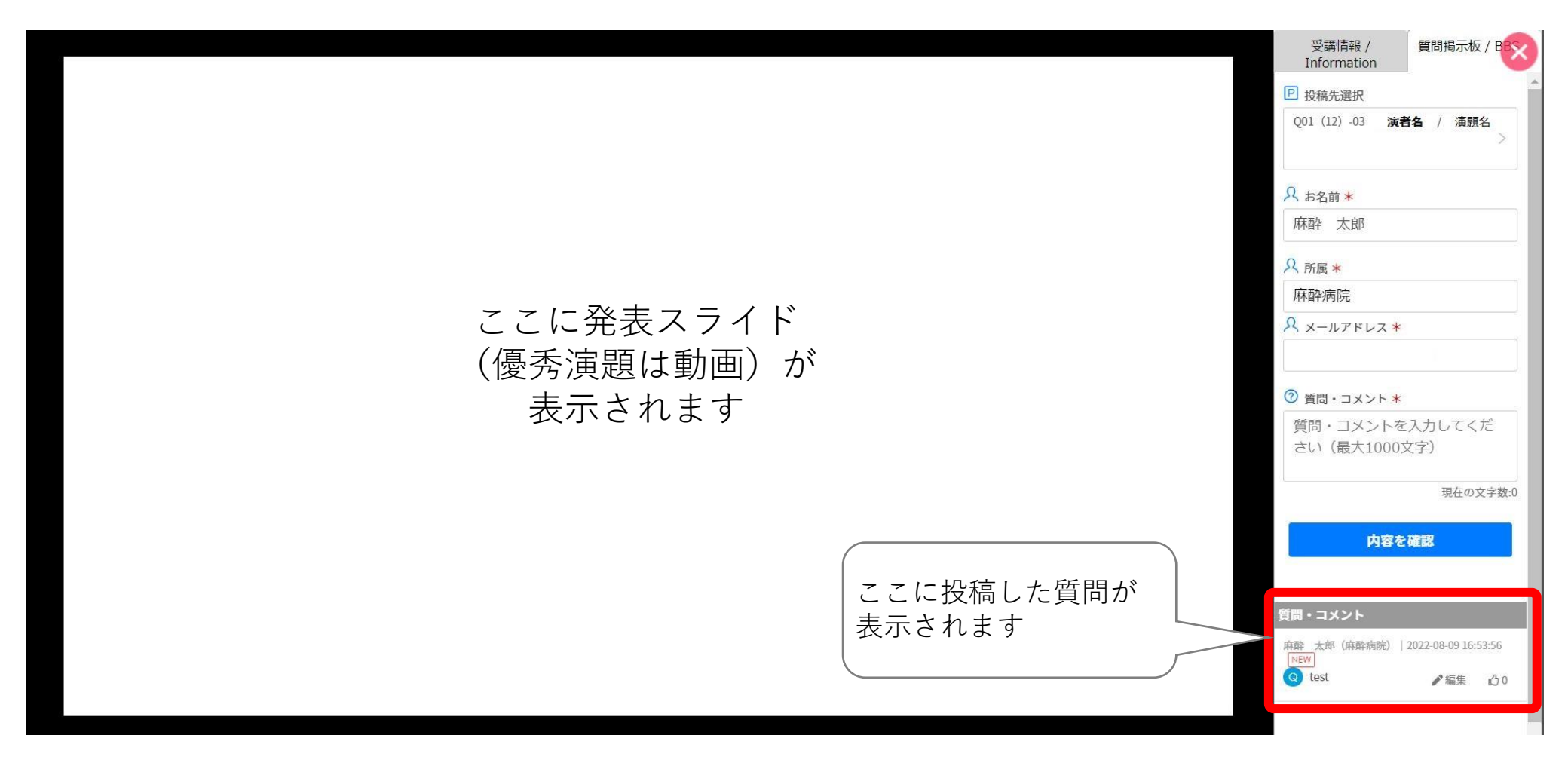